E-wallet User guide - Individual Customer

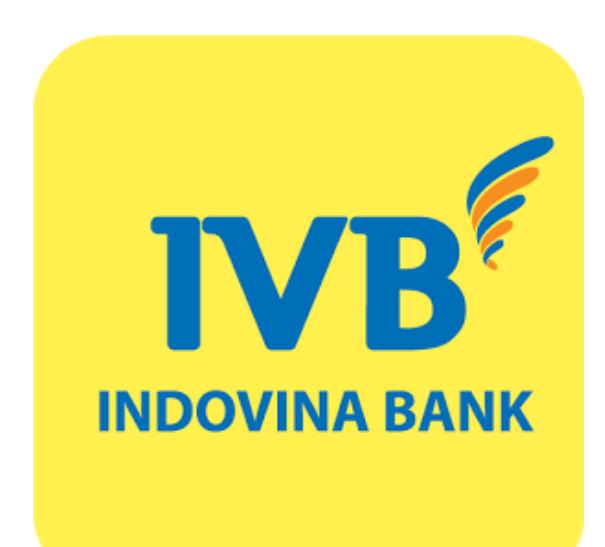

## USER GUIDE MOCA E-WALLET INDIVIDUAL CUSTOMER

#### CONTENTS

| 1. | INSTALL MOCA E-WALLET APPLICATION                               | . 3 |
|----|-----------------------------------------------------------------|-----|
| 2. | REGISTER MOCA E-WALLET ACCOUNT ON MOCA APPLICATION              | . 3 |
| 3. | LINKING MOCA E-WALLET WITH IVB PREMIUM CARD ON MOCA APPLICATION | . 4 |
| 4. | LINKING MOCA ACCOUNT VIA IVB INTERNET BANKING SYSTEM            | . 5 |
| 5. | DEACTIVATE MOCA E-WALLET ACCOUNT                                | . 6 |
| 6. | E-WALLET TOPUP                                                  | . 7 |
| 7. | E-WALLET WITHDRAW                                               | . 8 |

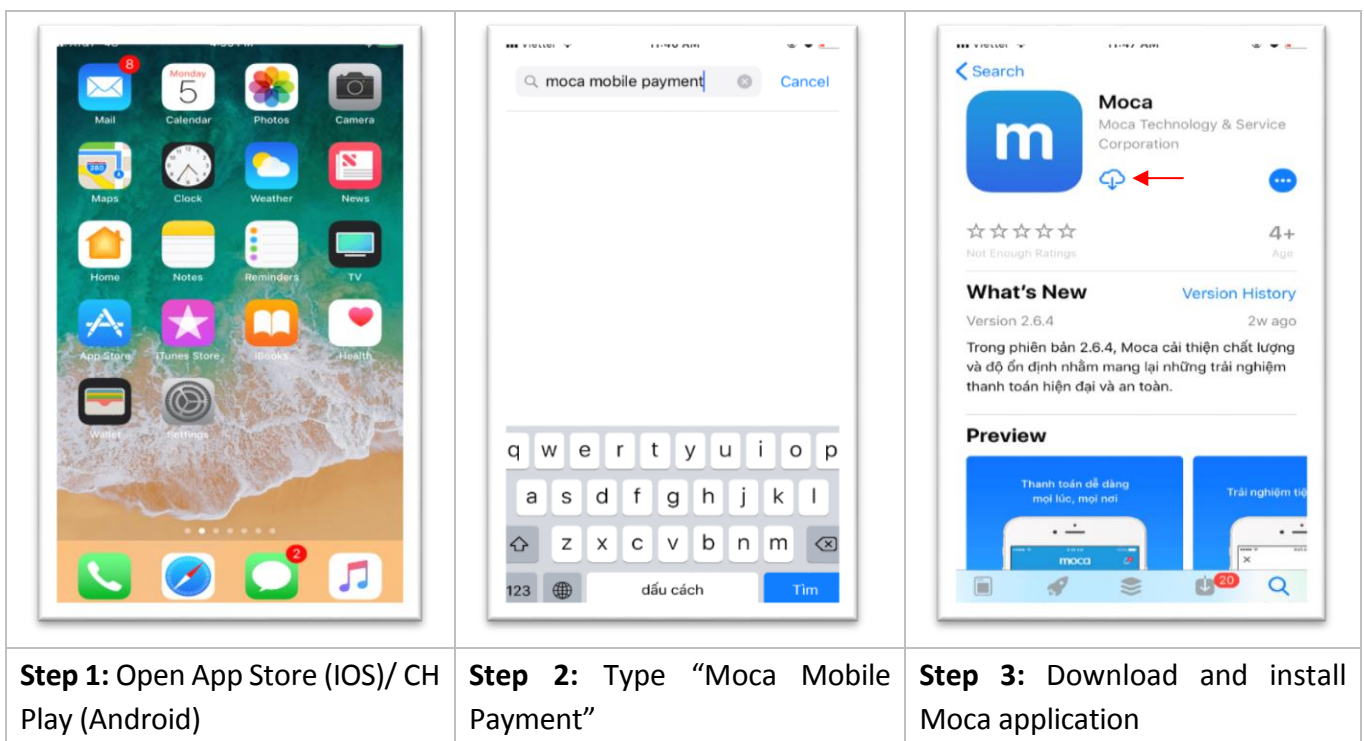

#### **1. INSTALL MOCA E-WALLET APPLICATION**

#### 2. REGISTER MOCA E-WALLET ACCOUNT ON MOCA APPLICATION

| · · · · · · · · · · · · · · · · · · · | · · · · · · · · · · · · · · · · · · ·   | · · · · · · · · · · · · · · · · · · ·        |
|---------------------------------------|-----------------------------------------|----------------------------------------------|
| 15:51 국 💷                             | 15:51 대한 로그<br><u>Tiếng Việt</u>        | 15:52 ml ♥ ■♪                                |
| mobile payment                        | mobile payment                          | Confirmation<br>Enter OTP sent to 0787390309 |
| Hello!                                | Hello!                                  | 1 2 3 4                                      |
| Enter your phone number to continue   | Enter your phone number to continue     | Have not recieved OTP? Resend OTP            |
| 0787390309                            | Please read and agree with Moca's terms |                                              |
|                                       | Read terms and conditions               |                                              |
|                                       | Reject Agree                            |                                              |
| Next                                  |                                         |                                              |
| 1 2 3<br>ABC DEF                      |                                         | 1 2 3<br>ABC DEF                             |
| 4 5 6<br>MI JKL MNO                   |                                         | 4 5 6<br>JKL MHO                             |
| 7 8 9<br>Pars Tuy WXYZ                |                                         | 7 8 9<br>Pars TUV WXYZ                       |
| + * # 0 😒                             |                                         | 0 🛛                                          |
|                                       |                                         |                                              |
|                                       |                                         |                                              |
| Step 1: Open Moca application         | Step 2: Select agree with Moca          | Step 3: Input confirmation code              |
| => input your mobile phone            | Terms and Conditions => click           | has been sent to your phone                  |
| number                                | Agree                                   | number => click <b>Continue</b>              |

### 3. LINKING MOCA E-WALLET WITH IVB PREMIUM CARD ON MOCA APPLICATION

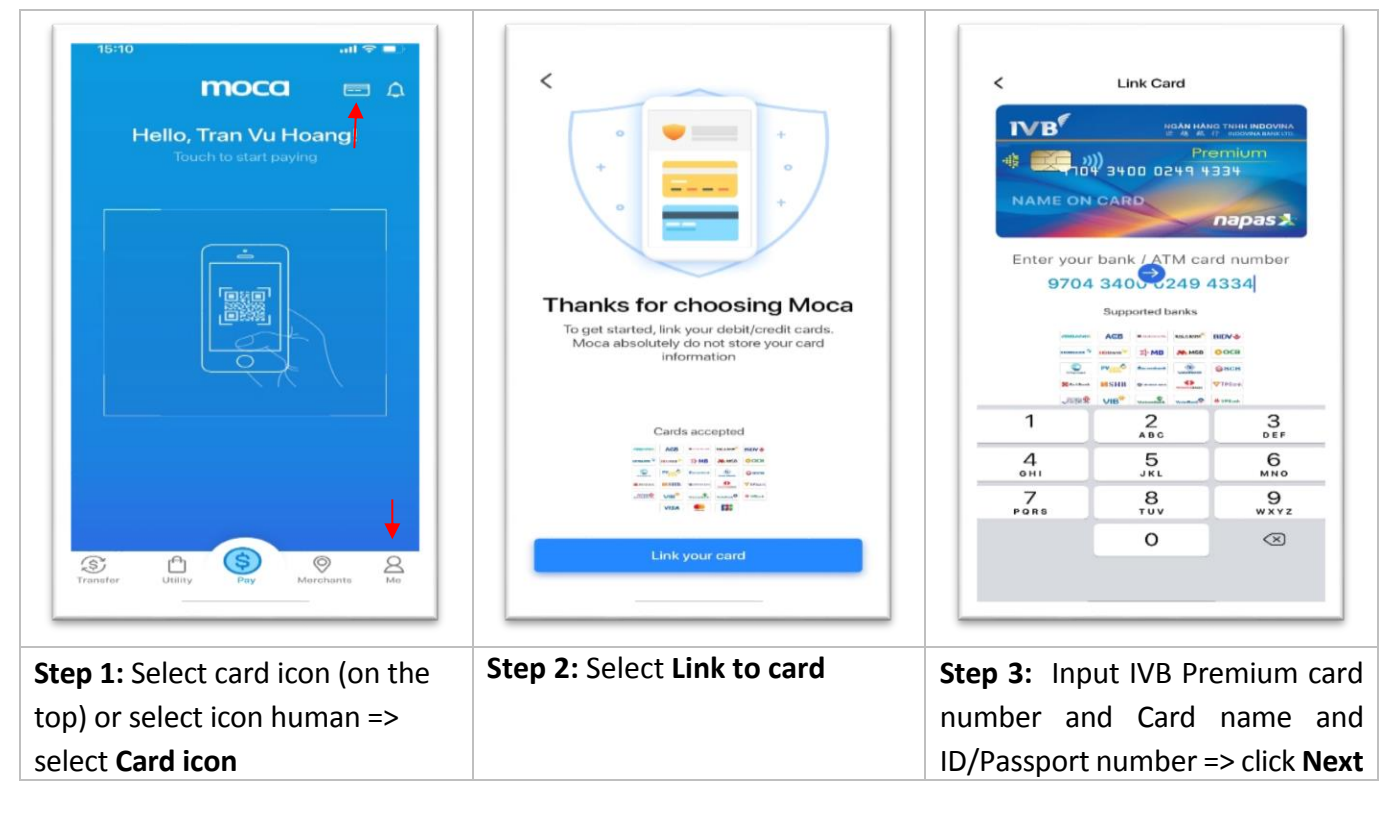

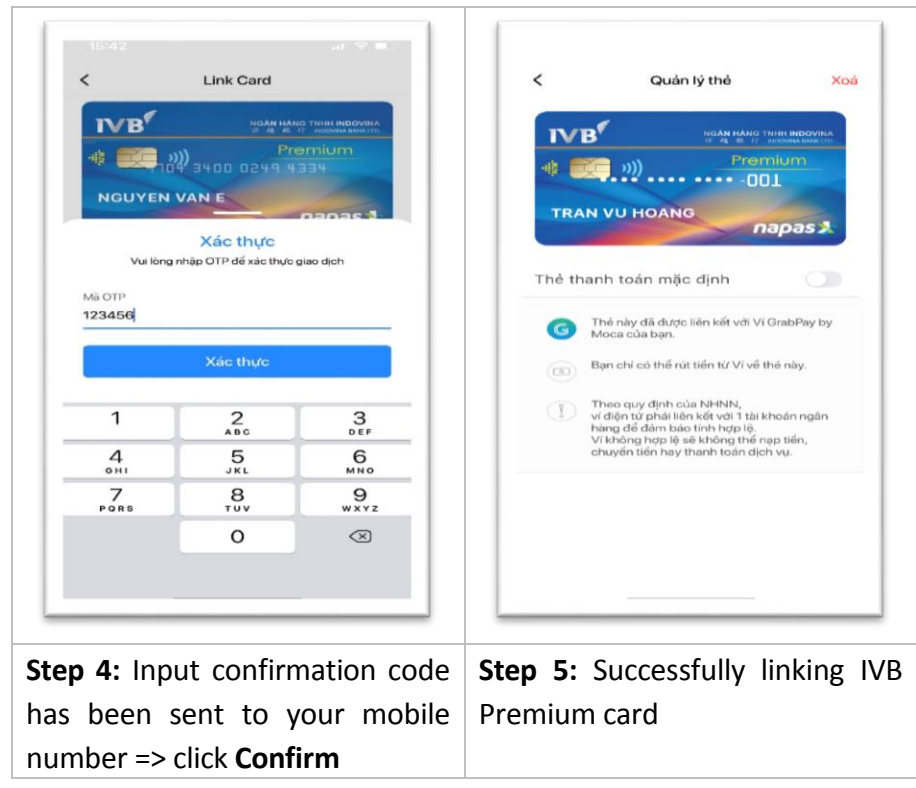

#### 4. LINKING MOCA ACCOUNT VIA IVB INTERNET BANKING SYSTEM

\*Notice: Currently, Moca only supports linking card on Moca application, in situation that customers want to link to account number, customers can link through IVB Internet Banking

| ₽<br>ACCOUNT ∽                   | ک<br>TRANSACTION ۲ | PRODUCTS AND SERVICES |                | کې<br>ستاياnes م    |
|----------------------------------|--------------------|-----------------------|----------------|---------------------|
|                                  |                    | SERVICE               | REGISTRATION > | Link E-Wallet       |
| Quick link                       | 🖆 Internal Fund T  | Transfer E-WALLE      | т              | Deactivate E-Wallet |
| Napas Instant Fund Transfer 24/7 | Input              | information REWARD    | s >            |                     |
| Account Information              | Transaction type * | OTHER U               | TILITIES       |                     |

Step 1: Select Utilities tab => select E-wallet function => select Link E-wallet

| 🗗 Quick link                     | 🖆 Link E-Wallet          |                |        |
|----------------------------------|--------------------------|----------------|--------|
| Napas Instant Fund Transfer 24/7 | Input information        | Confirm        | Finish |
| Account Information              |                          |                |        |
| Account Statement                | LINK TO ACCOUNT          |                |        |
| Internal Fund Transfer           | E-Wallet type *          | MoCa wallet    | ~      |
| Interbank Fund Transfer          | E-Wallet account *       | 0762008800     | ~      |
| Transaction History              | Debit to account no. *   | 1032376-001    | ~      |
| Periodic Fund Transfer           | Authentication methods * | OTP SMS        | ~      |
| Bulk Transfer Service            | Authentication device *  | 0762008800     | ~      |
| Tra cuu diem thuong              |                          | RESET CONTINUE |        |

authentication method => click **Continue** 

| 🗹 Quick link                     | 🖆 Link E-Wallet      | 🖆 Link E-Wallet |        |  |  |  |
|----------------------------------|----------------------|-----------------|--------|--|--|--|
| Napas Instant Fund Transfer 24/7 | Innut information    | Confirm         | Finish |  |  |  |
| Account Information              |                      | COMMIT          | 1 mon  |  |  |  |
| Account Statement                | E-Wallet type        | MoCa wallet     |        |  |  |  |
|                                  | E-Wallet account     | 0762008800      |        |  |  |  |
| Internal Fund Transfer           | Debit to account no. | 1032376-001     |        |  |  |  |
| Interbank Fund Transfer          | Input confirm code * | nB17Xd C        |        |  |  |  |
| Transaction History              |                      |                 |        |  |  |  |
|                                  |                      | BACK CONTINUE   |        |  |  |  |

#### E-wallet User guide – Individual Customer

| Nanas Instant Fund Transfer 24/7 |                      |                      |        |
|----------------------------------|----------------------|----------------------|--------|
|                                  | Input information    | Confirm              | Finish |
| Account Information              |                      | 4                    |        |
| Account Statement                |                      | Successful           |        |
|                                  | Reference number     | 20210513133359178343 |        |
| Internal Fund Transfer           | E-Wallet type        | MoCa wallet          |        |
| Interbank Fund Transfer          | E-Wallet account     | 0762008800           |        |
| Transaction History              | Debit to account no. | 1032376-001          |        |
| Periodic Fund Transfer           | Status               | Successful           |        |
| Bulk Transfer Service            |                      | FINISH               |        |

#### 5. DEACTIVATE MOCA E-WALLET ACCOUNT

| R<br>ACCOUNT ~                   | (5) TRANSACTION   PRODUCTS AND S | ervices Y Information | ∑<br>MANAGEMENT ∽ | ្តដ៍:<br>បាiLities ^ |
|----------------------------------|----------------------------------|-----------------------|-------------------|----------------------|
|                                  |                                  | SERVICE REGISTRATION  | > Li              | ink E-Wallet         |
| 🗹 Quick link                     | E-Wallet                         | E-WALLET              | D                 | eactivate E-Wallet   |
| Napas Instant Fund Transfer 24/7 | Incut information                | REWARDS               | >                 |                      |
| Account Information              |                                  | OTHER UTILITIES       | >                 |                      |
| Account Statement                | E-Wallet type *                  |                       |                   |                      |
|                                  | E-Wallet account *               |                       |                   |                      |

#### Step 1: Select Utilities tab => select E-wallet function => select Deactivate E-wallet

|                                  | E Deactivate E-Wallet |                                  |
|----------------------------------|-----------------------|----------------------------------|
| Napas Instant Fund Transfer 24/7 | Input information     | Confirm Einich                   |
| Account Information              | input mormation       | Солитт                           |
| Account Statement                | E-Wallet type *       | Moca e-wallet                    |
| Internal Fund Transfor           | E-Wallet account *    | 0762008800 - Account 1032376-001 |
|                                  |                       | RESET CONTINUE                   |
| Interbank Fund Transfer          |                       |                                  |

Step 2: Select E-wallet type and E-wallet account => click Continue

| 🗹 Quick link                                            | 🖆 Deactivate E-Wallet |                                  |        |  |  |  |  |
|---------------------------------------------------------|-----------------------|----------------------------------|--------|--|--|--|--|
| Napas Instant Fund Transfer 24/7                        | Input information     | Confirm                          | Finish |  |  |  |  |
| Account Information                                     | E-Wallet type         | Moca e-wallet                    |        |  |  |  |  |
| Account Statement                                       | E-Wallet account      | 0762008800 - Account 1032376-001 |        |  |  |  |  |
| Internal Fund Transfer                                  |                       | BACK CONTINUE                    |        |  |  |  |  |
| Step 3: Successfully deactivated Moca E-wallet account. |                       |                                  |        |  |  |  |  |

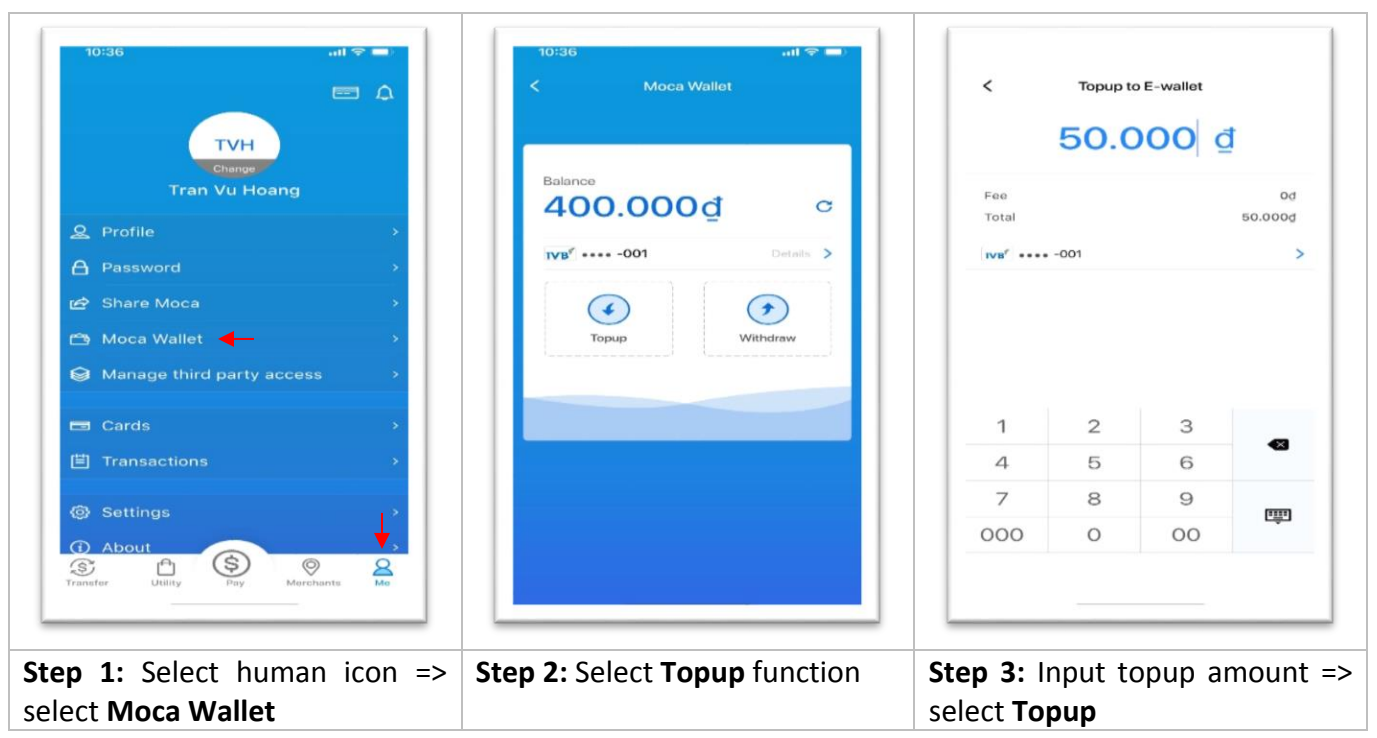

#### 6. E-WALLET TOPUP

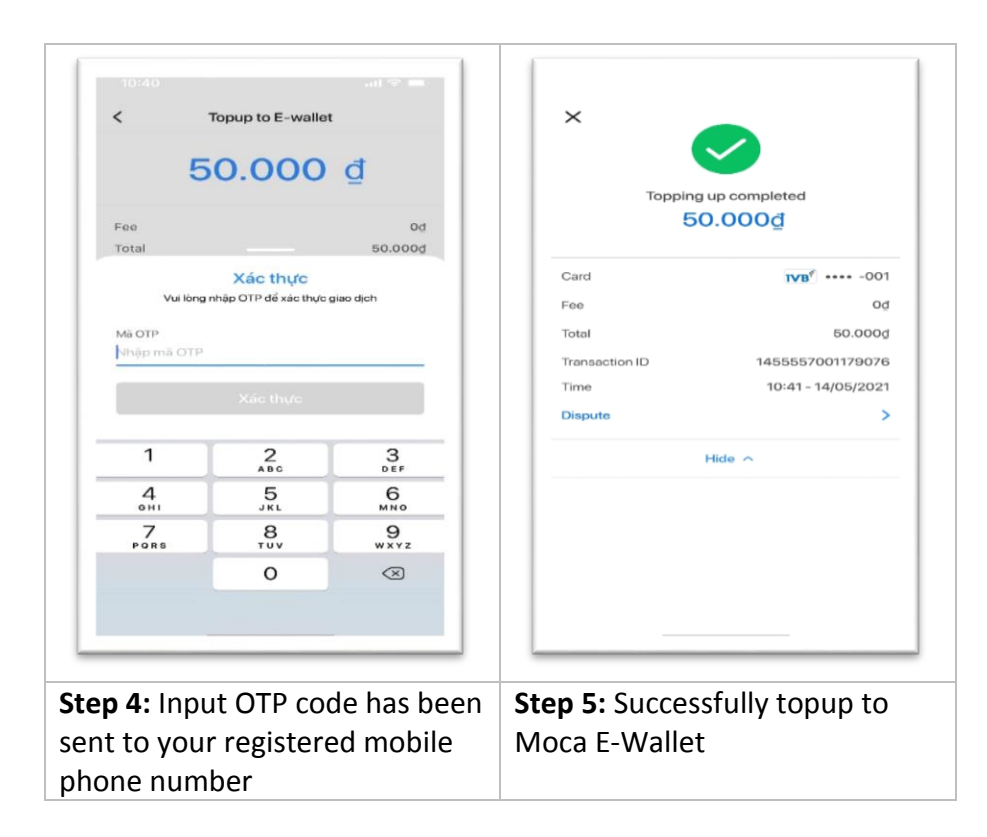

#### 7. E-WALLET WITHDRAW

| 10:36 atl ♥ ■<br>< Moca Wallet Balance 400.000₫                                                                                                    | <<br>Fee         | Withdraw | from wallet | j<br>bo         | ×<br>Withdrawa<br>50.0 | al success                       |
|----------------------------------------------------------------------------------------------------|------------------|----------|-------------|-----------------|------------------------|----------------------------------|
| Details 2                                                                                                    | Net              |          |             | 50.000 <u>d</u> | Receipt account        | <b>™B</b> <sup>∉</sup> ···· -001 |
| An and a second second se | IVB <sup>4</sup> | -001     | Re          | ceipt account   | Fee                    | Ođ                               |
| $(\bullet) \qquad ( \mathbf{f} )$                                                                                                    |                  |          |             |                 | Net                    | 50.000d                          |
| Topup Withdraw                                                                                                    |                  |          |             |                 | Deta                   | ils 🗸                            |
|                                                                                                    |                  | CON      | FIRM        |                 |                        |                                  |
|                                                                                                    | 1                | 2        | З           |                 |                        |                                  |
|                                                                                                    | 4                | 5        | 6           | -               |                        |                                  |
|                                                                                                    | 7                | 8        | 9           | FIIII           |                        |                                  |
|                                                                                                    | 000              | 0        | 00          | - C.            |                        |                                  |
|                                                                                                    |                  |          |             |                 |                        |                                  |
| Step 1: Select Withdraw                                                                                                    | Step 2: In       | put wi   | thdraw      | amount          | Step 3: Successf       | ully withdrawal                  |
| function                                                                                                    | => select        | Confir   | m           |                 | Moca E-wallet          |                                  |

# THANK YOU FOR USING IVB SERVICE

#### **INDOVINA BANK LTD.**

**Head Office** 

No. 97A Nguyen Van Troi, Ward 12, Phu Nhuan District, Ho Chi Minh City

Tel: (+84) 1900 588 879 / (+84-28) 3942 1048

Email: <a href="mailto:support@indovinabank.com.vn">support@indovinabank.com.vn</a>

Fax: (+84-28) 3942 1043